1. Royal Orchid Plus メンバーID と PIN コードを入力後、LOG IN をクリックします

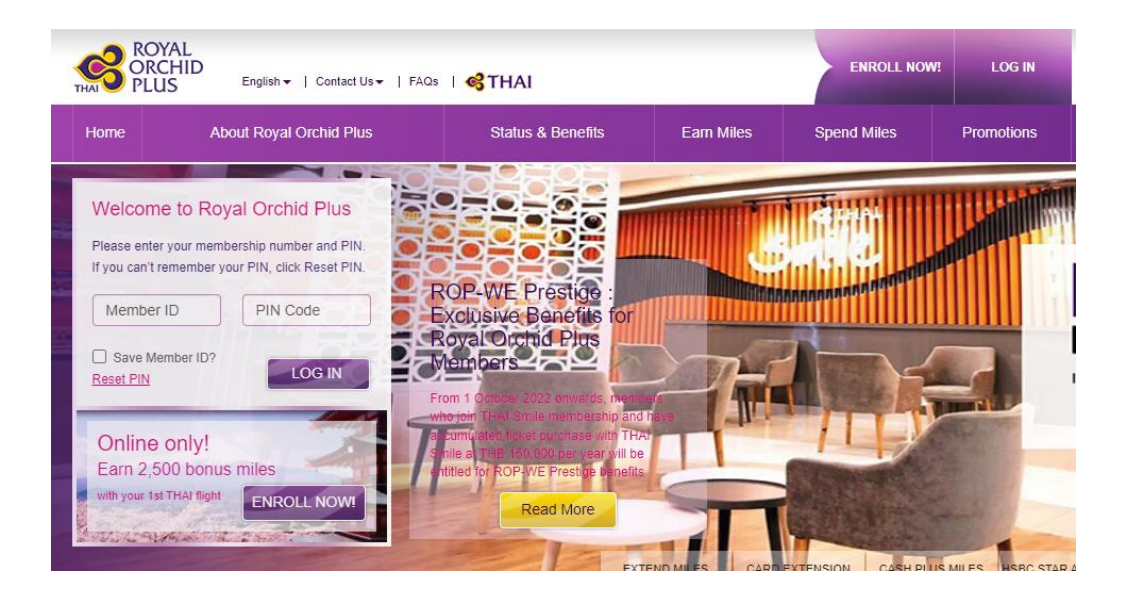

## 2.4 桁の OTP 入力のポップアップが開きます

| Please enter your OTP code                                                                                                    |
|----------------------------------------------------------------------------------------------------|
| The OTP Code is a 4 digit number sent to your registered<br>e-mail address. Please keep your OTP code secured and<br>submit this code within 5 minutes |
| (ref-key : ROP-101709)                                                                                                    |
| Enter your OTP code                                                                                                    |
| Submit OTP Code                                                                                                    |
|                                                                                                    |

## 3. お客様アカウントに登録されたメールアドレスに OTP が届きます

## Dear Valued Member,

Your One Time Password (OTP) has been requested.

To complete your online transaction processing, please enter the OTP code below within 5 minutes upon the receipt of this email :

## OTP Code: 7360 (ref key: ROP-103024)

Best regards,

Royal Orchid Plus Thai Airways International Public Company Limited

3. メール内にある赤字4桁数字をポップアップ画面に入力、Submit OTP Code をクリックするとアカウントが開